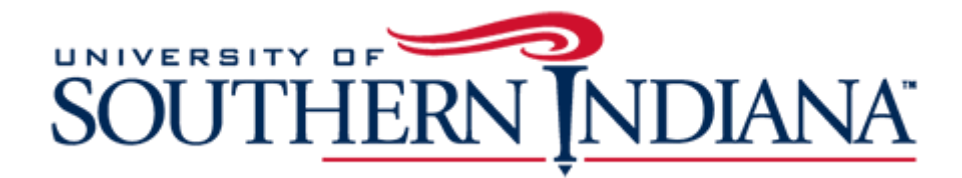

# BuyUSI Approver Guide

## The Approver Guide

This document provides a condensed overview of the BuyUSI Approval Process. It will demonstrate with short text descriptions supported by screen shots for each step explained.

## **Approving Transactions:**

• Financial Manager will receive an email from the system notifying them they have an order or orders to approve. Follow the link in the e-mail or Access BuyUSI.

In the screenshot below, it shows that there are four transactions awaiting approval:

| Menu | S<br>N | OUTHERN     |                                             | Hi Juli          | ie Weinzapfel, 🗸 – ലോ | m |
|------|--------|-------------|---------------------------------------------|------------------|-----------------------|---|
|      | Shop   | Approve (4) | •                                           | Pending Transact | tion(s)               |   |
|      |        |             | Search Keyword(s), Item Numbers, etc.       | ۹ 🛒 Cart         | 0 Total: 0.00 USD     |   |
|      |        |             | Go to: All Transactions   Non-Catalog Items |                  |                       |   |

- Click the Approve Tab
- Transactions currently awaiting your approval will be shown

| Approval Transactions (T                        | otal 4)                            |                                                                                     |                                                                                       |                                                                      |                    |
|-------------------------------------------------|------------------------------------|-------------------------------------------------------------------------------------|---------------------------------------------------------------------------------------|----------------------------------------------------------------------|--------------------|
| Filter By: Active                               | Showing: All                       | • Sort By: Crea                                                                     | ate Date 🔻                                                                            | Search Transaction# or PO#                                           | Q <u>Clear All</u> |
| 10/18/2019 11:28-SSB R<br>Transaction #: 153879 | Total Line Items: 1<br>PO #: 21417 | <b>Total Value</b> : 400.00 USD<br><b>Supplier:</b> ADC Wildlife<br>Management svcs | <b>Create Date:</b> 10/18/2019<br><b>Requester:</b> Julie Weinzapfel, SSB<br>Room 142 | Order Type: I-Regular Order<br>Approve Arrival Date:<br>10/18/2019   | Pending Approval   |
| 10/18/2019 09:18-SSB R<br>Transaction #: 153872 | Total Line Items: 1<br>PO #: 21416 | Total Value: 800.00 USD<br>Supplier: Business Environments                          | Create Date: 10/18/2019<br>Requester: Julie Weinzapfel, SSB<br>Room 142               | Order Type: 5-Furniture Order<br>Approve Arrival Date:<br>10/18/2019 | Pending Approval   |
| 10/17/2019 13:51-SSB R<br>Transaction #: 153840 | Total Line Items: 1<br>PO #: 21415 | Total Value: 1,200.00 USD<br>Supplier: Corporate Design Inc                         | Create Date: 10/17/2019<br>Requester: Julie Weinzapfel, SSB<br>Room 142               | Order Type: 5-Furniture Order<br>Approve Arrival Date:<br>10/18/2019 | Pending Approval   |
| 10/16/2019 14:13-SSB R<br>Transaction #: 153804 | Total Line Items: 2<br>PO #: 21414 | Total Value: 1,025.00 USD<br>Supplier: Corporate Design Inc                         | <b>Create Date:</b> 10/16/2019<br><b>Requester:</b> Julie Weinzapfel, SSB<br>Room 142 | Order Type: 5-Furniture Order<br>Approve Arrival Date:<br>10/16/2019 | Pending Approval   |

• You may use the "sort by" field to group orders together by the applicable criteria. In the screen shot below, transactions were sorted by the supplier in alpha order.

| oproval Transactions (T | otal 4)             |                                           | Ļ                                                   |                                     |                  |
|-------------------------|---------------------|-------------------------------------------|-----------------------------------------------------|-------------------------------------|------------------|
| Active                  | Showing: All        | • Sort By: Sup                            | plier (A-Z)                                         | Search Transaction# or PO#          | Clear A          |
| 10/18/2019 11:28-SSB R  | Total Line Items: 1 | Total Value: 400.00 USD                   | Create Date: 10/18/2019                             | Order Type: I-Regular Order         | Pending Approval |
| Transaction #: 153879   | PO #: 21417         | Supplier: ADC Wildlife<br>Management svcs | Requester: Julie Weinzapfel, SSB<br>Room 142        | Approve Arrival Date:<br>10/18/2019 |                  |
| 10/18/2019 09:18-SSB R  | Total Line Items: 1 | Total Value: 800.00 USD                   | Create Date: 10/18/2019                             | Order Type: 5-Furniture Order       | Pending Approval |
| Transaction #: 153872   | <b>PO #:</b> 21416  | Supplier: Business Environments           | Requester: Julie Weinzapfel, SSB<br>Room 142        | Approve Arrival Date:<br>10/18/2019 |                  |
| 10/16/2019 14:13-SSB R  | Total Line Items: 2 | Total Value: 1,025.00 USD                 | Create Date: 10/16/2019                             | Order Type: 5-Furniture Order       | Pending Approval |
| Transaction #: 153804   | <b>PO #:</b> 21414  | Supplier: Corporate Design Inc            | <b>Requester:</b> Julie Weinzapfel, SSB<br>Room 142 | Approve Arrival Date:<br>10/16/2019 |                  |
| 10/17/2019 13:51-SSB R  | Total Line Items: 1 | Total Value: 1,200.00 USD                 | Create Date: 10/17/2019                             | Order Type: 5-Furniture Order       | Pending Approval |
| Transaction #: 153840   | PO #: 21415         | Supplier: Corporate Design Inc            | Requester: Julie Weinzapfel, SSB<br>Room 142        | Approve Arrival Date:<br>10/18/2019 |                  |

Click on a transaction to approve. Under APPROVE, Approvers will see seven sections:

- 1. General Details
- 2. Delivery Details
- **3.** Billing Details
- 4. GL Details
- 5. Line Item Details
- 6. Notes and Attachments
- 7. View Workflow Details

The "General Details" section will already be expanded.

| Payment Form:        | PO                               |              |   |                   |          |
|----------------------|----------------------------------|--------------|---|-------------------|----------|
| Release Method:      | Manual                           | •            |   |                   |          |
| Order Type:          | 5-Furniture Order                | ¥            |   |                   |          |
| Purchase Order #:    | 21416                            |              |   | Verify each field |          |
| Fiscal Date:         | 08/31/2019                       | <u>reset</u> |   | under "General    |          |
| * Description:       | Furniture                        |              |   | Details" for      |          |
| * Business Purpose:  | Chairs for Distribution Services |              |   | accuracy.         |          |
| Vendor Email/ Fax #: | kmitchell@busenvir.com           |              |   |                   |          |
| Quote #:             | AAAQ113 dated 10-4-19            |              | J |                   |          |
|                      |                                  |              |   |                   | Continue |

Click "Continue" or go to the next detail line.

# **Delivery Details**

This is a default field. No additional action is required. Hit "Continue" to go to **Billing Details** 

|                      | * Ship To - Attn:                                            | Julie Wei | nzapfel, SSB | Room 142 |
|----------------------|--------------------------------------------------------------|-----------|--------------|----------|
| Defa                 | ult Location:                                                |           |              |          |
|                      | Default Location                                             |           |              |          |
| <b>Q</b><br><b>3</b> | 8600 University Blvd<br>Evansville, IN 47712<br>812-464-1799 |           |              |          |
|                      |                                                              |           |              |          |

## **Billing Details**

This is a default field. No additional action is required. Hit "Continue" to go to **GL Details** 

# **GL Details** Verify that the FOAP is correct. Hit "Continue" to go to Line Item Details.

| GL Detai                   | ls                        |                            |                                                                                                    |              |             |              |
|----------------------------|---------------------------|----------------------------|----------------------------------------------------------------------------------------------------|--------------|-------------|--------------|
| Account Co                 | de/Favorite               |                            |                                                                                                    |              |             |              |
| Select Acco                | unt Code                  |                            |                                                                                                    |              |             | <b>~</b> (+) |
| item Split D<br>NOTE: Rema | etails:<br>aining % Split | t must be 0.00 in or       | der to apply account(s) to transaction. Currency splits can be                                                          | e applied in | Line Item D | etails.      |
|                            | 5 1                       |                            |                                                                                                    |              |             |              |
| Chart                      | Index                     | Account Code               | Description                                                                                                    | Split        | % Split     | Action       |
| U                          |                           | 10001-03092-<br>76115-1500 | General Fund test - Distribution Services - Equipment<br>Edu & Office Non Capital - Operation & Maintenance of<br>Plant | 800.00       | 100.00      | <b>I</b>     |
|                            |                           |                            | Remaining:                                                                                                    | 0.00         | 0.00        |              |
|                            |                           |                            |                                                                                                    |              |             |              |
|                            |                           |                            |                                                                                                    |              |             |              |

This will take Approvers to the line item details screen:

## Line Item Details

Approvers confirm the final line item details including quantity and Line-item level FOAP code (use the "more..." link then select "GL Details" to view the line level FOAP).

Select Continue to confirm Line Item Details.

Complete each portion of the Checkout sections to complete the transaction.

Select

to save/confirm information in each section.

Each section will be marked with the green check mark icon 🤗 upon completion.

| Ø | General Details  |                                       |                                                  |
|---|------------------|---------------------------------------|--------------------------------------------------|
| Ø | Delivery Details | Attn : Julie Weinzapfel, SSB Room 142 | Location : Default Location                      |
| Ø | Billing Details  | Attn : acctspay@usi.edu               | Location : (Please include PO # on all invoices) |
| 0 | GL Details       |                                       |                                                  |

## **Notes and Attachments**

Approvers should verify that notes and attachments are correct.

- External notes print on the PO that the vendor receives
- External attachments are sent via email to the vendor with their PO copy
- Internal notes and attachments remain in BuyUSI. These are used for internal communication

Notes and attachments are typically not necessary with catalog transaction as there is not quote to attach.

The paperclip icon will be blue, indicating that there is an attachment. Approvers should verify that the correct attachments have been downloaded.

| Notes and Attachments               |
|-------------------------------------|
| Internal Note 🗐 🕥 External Note 📄 🕥 |

The page icon will be blue, indicating that there is a note. Approvers should verify that the notes are accurate and applicable.

| Notes and Attach  | ments        |
|-------------------|--------------|
| Internal Note 📄 🕥 | External Not |

If any of the information needs to be changed, updated or otherwise edited, the approver should select "Reject". Chose "Yes"

| Reject |                     | × |
|--------|---------------------|---|
|        | Reject Transaction? |   |
|        | Yes No              |   |

This will open the internal note and allow the approver to notate the reason for the rejection. Once the rejection reason has been entered, select "Update".

| 0/22/2019 11:47 CT Julie <u>Weinzapfel</u> , <u>S</u><br>3090 then resubmit. | SB Room 142 - Rejection Reason: Please change Fund and Org to 10001 |
|------------------------------------------------------------------------------|---------------------------------------------------------------------|
| 0/18/2019 09:22 CT Julie <u>Weinzapfel</u> , <u>S</u>                        | SEB Room 142 - Use account code 76115 per Kim Turner                |
|                                                                              |                                                                     |
|                                                                              |                                                                     |
|                                                                              |                                                                     |
|                                                                              |                                                                     |
|                                                                              |                                                                     |
|                                                                              |                                                                     |
|                                                                              | $\frown$                                                            |
|                                                                              | Update Cancel                                                       |
|                                                                              |                                                                     |

The transaction will go back to the requestor. The requestor will make the requested changes and resubmit the transaction for approval.

Once all information entered has been verified, approvers will then select "Approve".

| Workflow Name                               | Approver Name                           | Status                         |
|---------------------------------------------|-----------------------------------------|--------------------------------|
| 4002 Construction and Furniture<br>Buyer    | Julie Weinzapfel, SSB Room 142          | Approved - 10/18/2019 09:26 CT |
| 10000 Financial Manager TEST                | Julie Weinzapfel, SSB Room 142          | Approved - 10/18/2019 09:26 CT |
|                                             | OR Jeff Sponn, OC 014                   |                                |
| 70003 Construction and Furniture<br>Release | Julie Weinzapfel, SSB Room 142          | Active - 10/18/2019 09:26 CT   |
| 80000 Final Release                         | Becky Weinzapfel, Support Svcs Bldg 100 | Pending                        |
|                                             | OR Amber Nation, Procurement            | Pending                        |

#### **View workflow Details**

The workflow will generate after the order is validated. Requestors and Approvers will be able to see who will be reviewing and approving transactions. If any transaction validation rules are triggered, more information will be listed under the System Note. Once the condition is resolved, the transaction can be re-validated for approval.

## Viewing Workflows:

| View Workflow Details        |                                                         |                                |
|------------------------------|---------------------------------------------------------|--------------------------------|
| Workflow Name                | Approver Name                                           | Status                         |
| 4001 USI Buyers              | Julie Weinzapfel, SSB Room 142                          | Approved - 09/20/2019 16:03 CT |
|                              | OR Jeff Sponn, OC 014                                   |                                |
| 10000 Financial Manager TEST | Julie Weinzaptel, SSB Room 142<br>OR Jeff Sponn, OC 014 | Approved - 09/23/2019 14:41 CT |
| 70000 Order Release          | Jeff Sponn, OC 014                                      | Active - 09/23/2019 14:41 CT   |
|                              | OR Julie Weinzapfel, SSB Room 142                       | Active - 09/23/2019 14:41 CT   |
| 80000 Final Release          | Becky Weinzapfel, Support Svcs Bldg 100                 | Pending                        |
|                              | OR Amber Nation, Procurement                            | Pending                        |

If a transaction is rejected, that status is shown as well and remains until approval is granted.

| View Workflow Details        |                                                                         |                                |  |  |
|------------------------------|-------------------------------------------------------------------------|--------------------------------|--|--|
| Workflow Name                | Approver Name                                                           | Status                         |  |  |
| 4001 USI Buyers              | Julie Weinzapfel, SSB Room 142<br>OR Jeff Sponn, OC 014                 | Approved - 09/20/2019 16:03 CT |  |  |
| 10000 Financial Manager TEST | Julie Weinzapfel, SSB Room 142<br>OR Jeff Sponn, OC 014                 | Approved - 09/23/2019 14:41 CT |  |  |
| 70000 Order Release          | Jeff Sponn, OC 014<br>OR Julie Weinzapfel, SSB Room 142                 | Rejected - 09/23/2019 14:50 CT |  |  |
| 80000 Final Release          | Becky Weinzapfel, Support Svcs Bldg 100<br>OR Amber Nation, Procurement | Pending<br>Pending             |  |  |

Once all approvals have been obtained, Procurement will turn the transaction into a Purchase order.

A Banner purchase order number is generated for the order. Purchase order numbers begin with the letter "P".

Non-Catalog orders are emailed by Procurement to the vendor.

Catalog orders are sent electronically through the eProcurement system to the vendor.

The requester will receive an email notification when the release occurs.